## **Tk20**

## **Recalling a Submitted Assignment**

Follow these steps to recall an assignment that you have already submitted but has not been assessed:

- 1. Login to your server and click on the **Courses** side menu.
- 2. Click on **Coursework** in the side menu below
- 3. Click on **Assignments** in the side menu below.
- 4. Make a **check mark** next to the Assignments, then click on **Recall.**

**Note(s)**: If you are unable to recall your Assignment, you will need to contact an administrator for help in reopening your Assignment for editing. \